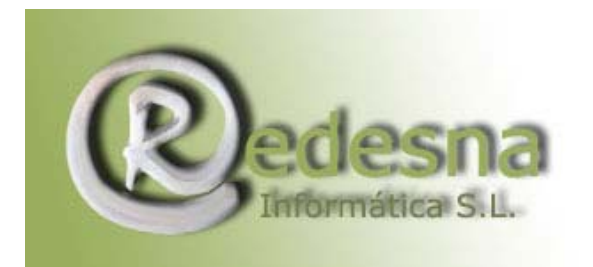

# Manual de Spybot Search and Destroy 1.4

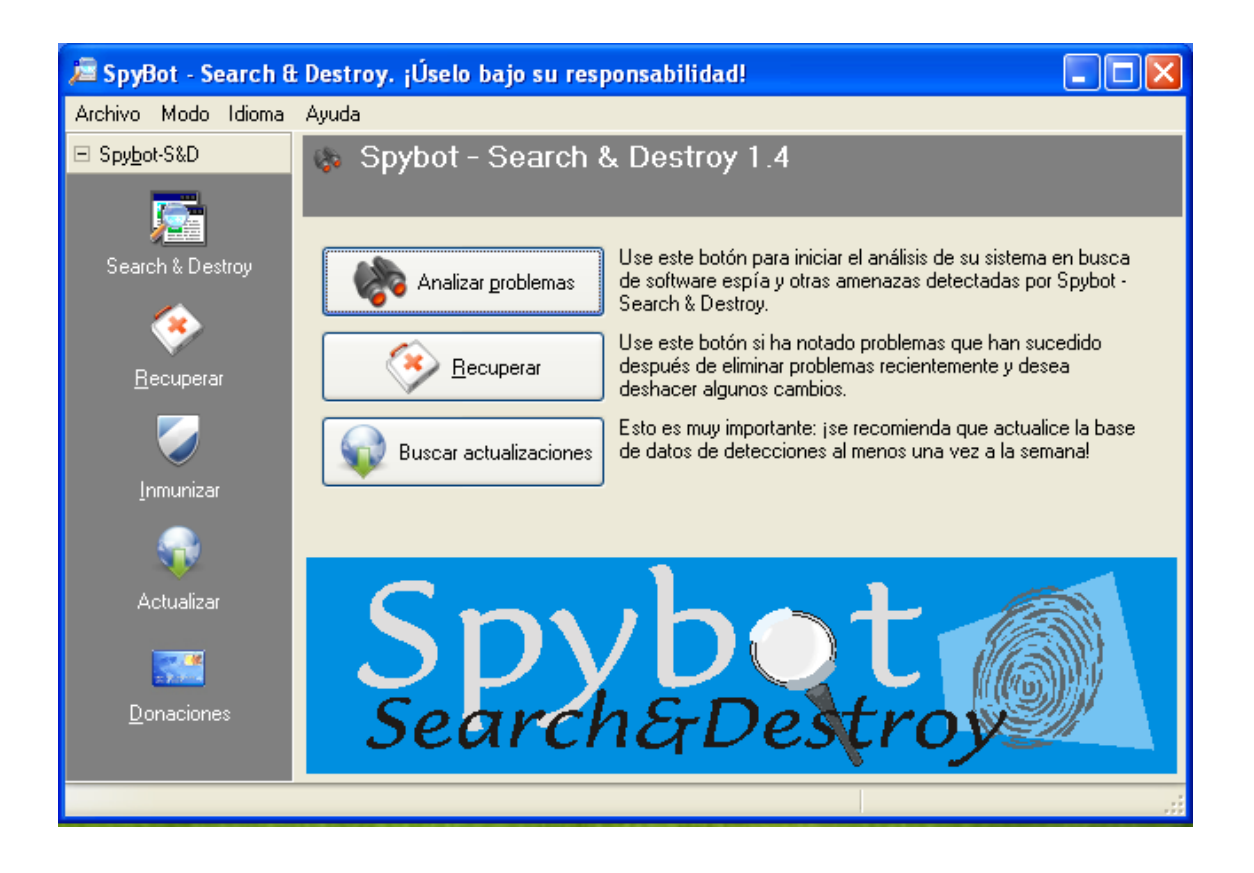

#### Manual realizado por REDESNA Informática S.L.

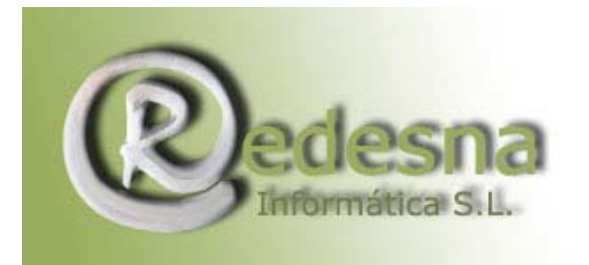

### 1.- Introducción

Antes de presentar esta extraordinaria aplicación es necesario recordar que hay dos importantes pasos previos en el **Protocolo de Seguridad en Internet** que son necesarios y recomendables: el **CleanUp!** Y el **SpywareBlaster**.

Si nos lo ha realizado todavía le recomendamos que consulte nuestros manuales de CleanUp! y SpywareBlaster en nuestra sección para clientes.

Spybot Search and Destroy 1.4 es un programa extraordinario en la lucha contra el spyware (programas espía). Es capaz de detectar y eliminar casi 25.000 de estos parásitos que se instalan en su ordenador, a escondidas, merman su ancho de banda, y lo que es peor, roban información para mandársela a terceros con fines poco claros.

Es una herramienta imprescindible para cumplir un **protocolo de** seguridad en Internet que nos proporciona seguridad activa y pasiva en nuestro ordenador. Ataca a los posibles softwares no deseados en nuestro sistema y nos inmuniza ó vacuna frente a posibles ataques en el futuro.

Por tanto, lo mejor que puede hacer es conseguir una copia de este programa y ponerlo a trabajar en su sistema para que lo defienda de cualquier spyware.

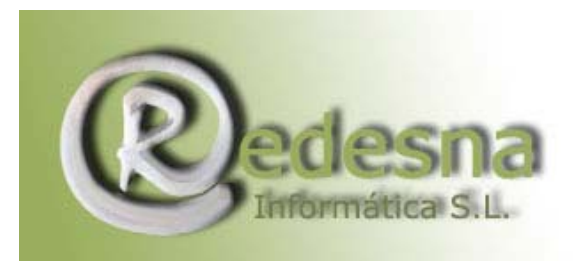

## 2.- Trabajando con Spybot Search & Destroy

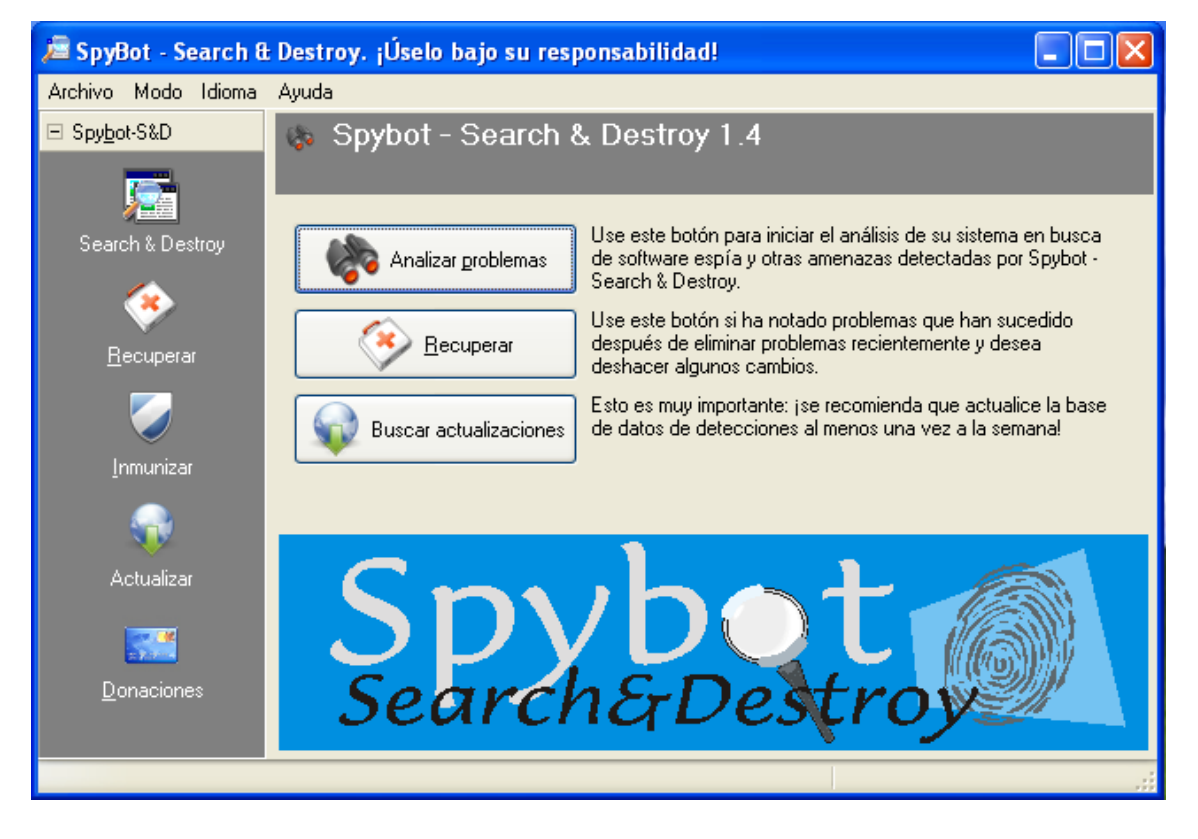

Lo primero que hay que hacer es buscar actualizaciones. Para ello haga clic en el botón [Buscar Actualizaciones] y Spybot buscará las actualizaciones correspondientes....

Además a la derecha del botón para buscar actualizaciones verá que se ha elegido un servidor por defecto desde el cual descargas las novedades del programa. Uno de los servidores más conocidos es el Safer networking #1, pero no dude en elegir otro si este servidor no se encuentra accesible.

Una vez encontradas las actualizaciones, selecciónelas de la lista y haga clic en el botón [Descargar Actualizaciones] situado en la parte superior.

Sea paciente, este proceso puede durar varios minutos, dependiendo de la velocidad de su conexión a Internet.

Mientras se instalan las actualizaciones verá la siguiente ventana:

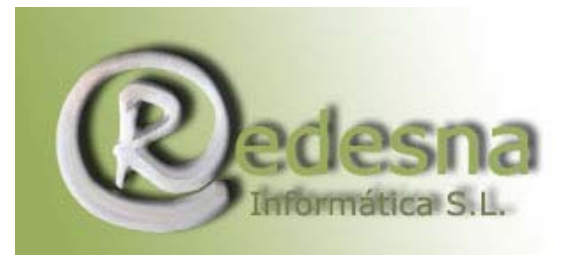

| 🔎 SpyBot - Search & Destroy. ¡Úselo bajo su responsabilidad! |                                                                                                    |                                                                                                    |                                   |
|--------------------------------------------------------------|----------------------------------------------------------------------------------------------------|----------------------------------------------------------------------------------------------------|-----------------------------------|
| Archivo Modo Idiom                                           | ia Ayuda                                                                                                    |                                                                                                    |                                   |
| ⊡ Spy <u>b</u> ot-S&D                                        | 🔬 Actualizar                                                                                                    |                                                                                                    |                                   |
| Progre                                                       | so de la actualización                                                                                               | )n de amenazas más recientes                                                                                                    |                                   |
| Search &                                                     | La conexión ha sido establecida. Los archi<br>descargarán e instalarán ahora.                                        | ivos se or (Global) 🔻                                                                                                    |                                   |
| <b>e</b>                                                     |                                                                                                    | log 🕜 Ayuda                                                                                                    |                                   |
|                                                              |                                                                                                    | par si hay una versión actualizada de S<br>pvedades del programa.<br>Immación sobre su ordenador ni a mí ni<br>de texto de mi servidor web. | pyBot - Search &<br>a nadie! Sólo |
|                                                              | Detection rules: Hijackers Canc                                                                                      | elar<br>Iternet para hacerlo)<br>r este mensaje                                                                                             |                                   |
| Actualizar                                                   | Actualización                                                                                                    | Información                                                                                                    | Fec 🔺                             |
| Donaciones                                                   | <ul> <li>Advanced detection library</li> <li>Detection rules: Dialers</li> <li>Detection rules: Hijackers</li> </ul> | Undated base bijacker detections (148 KB)                                                                                                   | 2007-01-<br>2006-12-<br>2007-02-  |
|                                                              |                                                                                                    |                                                                                                    |                                   |
|                                                              |                                                                                                    |                                                                                                    |                                   |

A continuación, configure la **seguridad pasiva** de la herramienta <u>haciendo cl</u>ic en el botón para inmunizar:

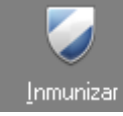

Inmunizar situado a la izquierda. Aparecerá una pantalla como esta....

| Advertencia 🛛 🔀 |                                                                                                    |  |
|-----------------|----------------------------------------------------------------------------------------------------|--|
| ⚠               | 1720 complementos malignos ya están bloqueados, 13435 protecciones adicionales posibles. Por favor, inmunice. |  |
|                 | Aceptar                                                                                                    |  |

Haga clic en el botón [Aceptar] y a continuación en el botón

**Inmunizar** situado en la parte superior. Entonces verá una barra de progreso de cuadros....

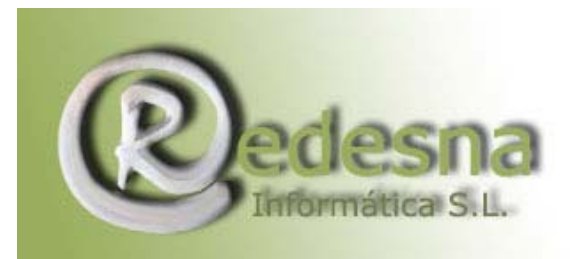

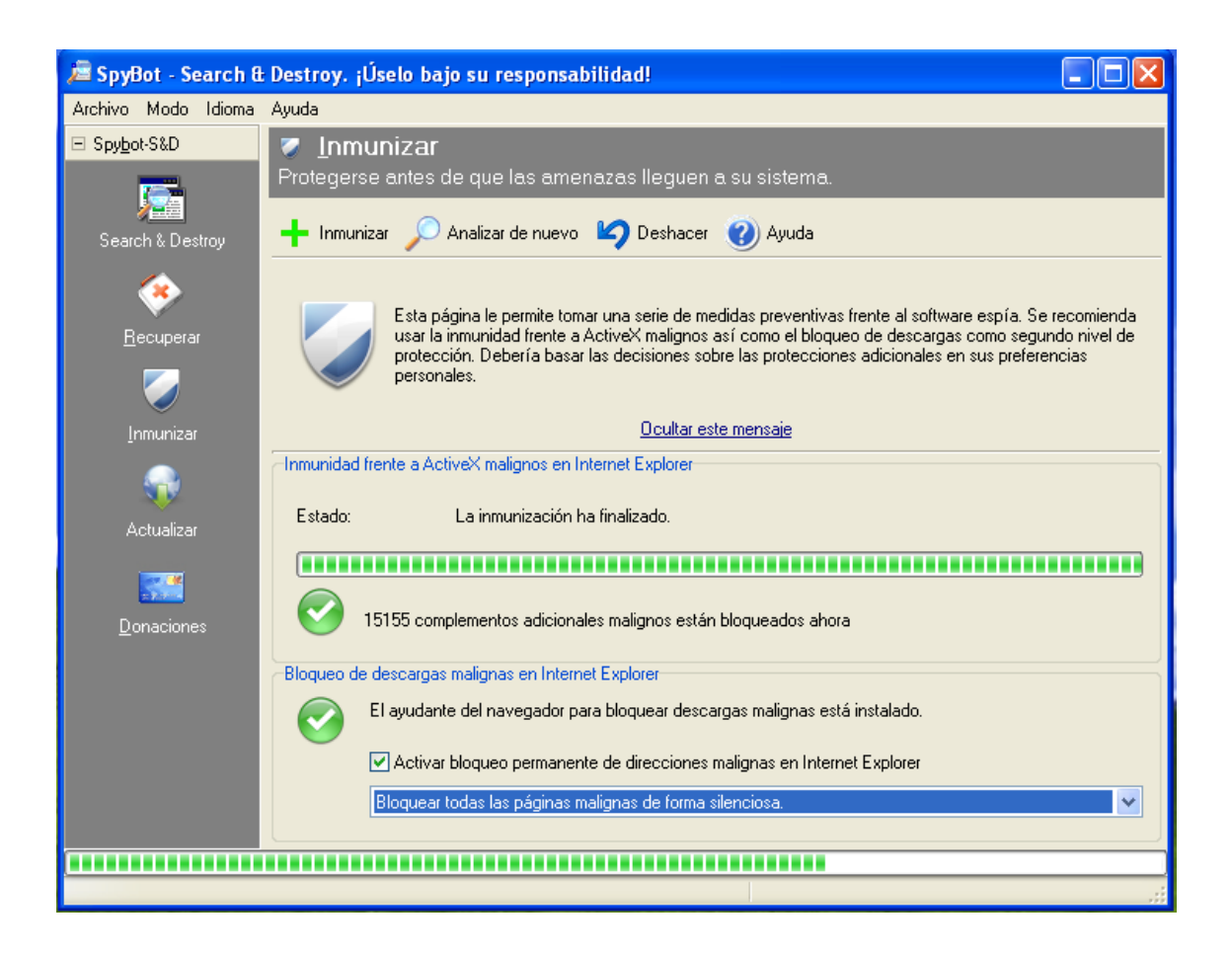

Su sistema ahora está inmunizado contra el ataque de spyware.

Ahora es el momento de buscar y eliminar los que haya en su disco duro, o lo que es lo mismo, configurar la **seguridad activa** de la herramienta. Para ello, haga clic en el botón [Search and Destroy] <u>situado en la</u> parte superior izquierda:

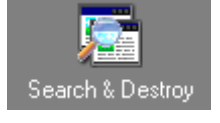

y después en el botón para [Analizar problemas] situado en la parte superior:

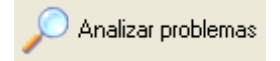

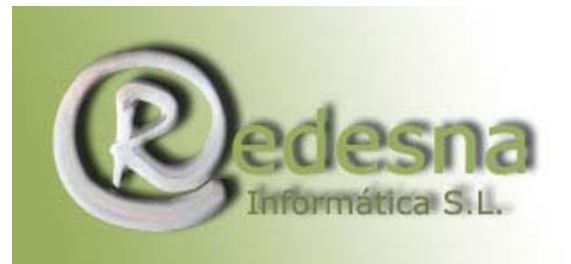

Spybot empezará a analizar su sistema y a buscar todo tipo de spyware. Sea paciente, este proceso puede tardar varios minutos dependiendo de la velocidad de su sistema.

Cuando haya terminado, haga clic en el botón "Solucionar problemas encontrados".

Listo!! Su sistema está limpio por completo.

#### **RECUERDE**:

El uso de Spybot Search & Destroy 1.4 se puede resumir en tres pasos:

ACTUALICE, INMUNICE y ANALICE su sistema, por lo menos **una vez** a la semana.

Si desea más información sobre el funcionamiento de Spybot puede encontrarla en:

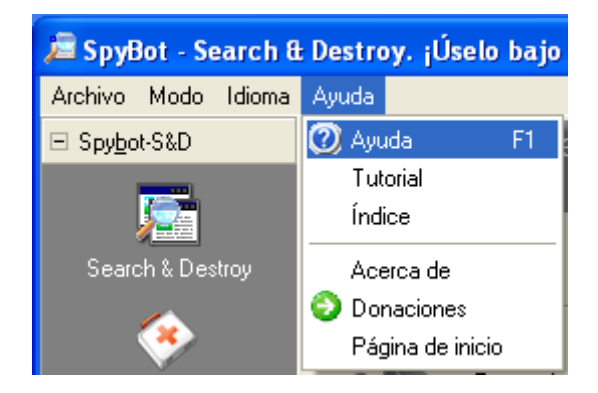

Cuando desee utilizar Spybot, haga doble clic con el botón izquierdo en el icono que encontrará en su escritorio:

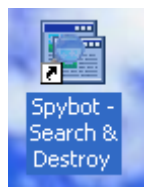